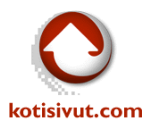

# Adding new email account to Outlook 2013

## Start Outlook 2013.

## 1. Select "File"

| FILE HOME SEND / RECEIVE FOLDER VIEW                                                                                                    |    |
|----------------------------------------------------------------------------------------------------|----|
|                                                                                                    |    |
| Image: Clean Op +       Image: Clean Op +       Im |    |
| New Delete Respond Quick Steps                                                                                                    | G. |

### 2. Choose "Add Account"

| ¢                         | Outlook Today - Outlook                                                                                                    | ? | - | × |
|---------------------------|----------------------------------------------------------------------------------------------------|---|---|---|
| Info                      | Account Information                                                                                                    |   |   |   |
| Open & Export<br>Save As  | No account available. Add an e-mail account to enable additional features.                                                                                  |   |   |   |
| Save Attachments Print    | Account and Social Network Settings<br>Account<br>Settings -<br>Change settings for this account or set up more connections.<br>Connect to social networks. |   |   |   |
| Office Account<br>Options | Mailbox Cleanup<br>Manage the size of your mailbox by emptying Deleted Items and archiving.                                                                 |   |   |   |
| Exit                      | l ools *                                                                                                    |   |   |   |

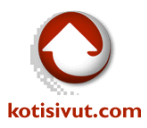

3. Choose "Manual setup or additional server types"

| Auto Account Setup<br>Manual setup of an | account or connect to other server types.                       | ×      |
|------------------------------------------|-----------------------------------------------------------------|--------|
| ) E-mail <u>A</u> ccount                 |                                                                 |        |
| Your Name:                               | Evenue las Ellas A desse                                        |        |
| <u>E</u> -mail Address:                  | Example: ellen@contoso.com                                      |        |
| Password:                                |                                                                 |        |
| Re <u>t</u> ype Password:                | Type the password your Internet service provider has given you. |        |
|                                          |                                                                 |        |
| Manual setup or ad                       | ditional server types                                           |        |
|                                          | < Bark Next >                                                   | Cancel |

#### 4. Choose "POP or IMAP"

| Add Account                                                                                                    | <b>—X</b> —                             |
|----------------------------------------------------------------------------------------------------|-----------------------------------------|
| Choose Service                                                                                                    | ×.                                      |
| <ul> <li>Microsoft Exchange Server or compatible service<br/>Connect to an Exchange account to access email, calendars, contacts, tas</li> <li>Outlook.com or Exchange ActiveSync compatible service<br/>Connect to a service such as Outlook.com to access email, calendars, cont</li> <li>POP or IMAP</li> <li>Connect to a POP or IMAP email account</li> <li>Other<br/>Connect to a server type that is listed below</li> <li>Fax Mail Transport</li> </ul> | ks, and voice mail<br>itacts, and tasks |
| <                                                                                                    | Back Next > Cancel                      |

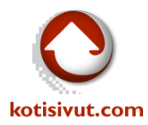

Fill in the information to red-written fields.

The Incoming mail server has been sent with your order. If you don't have this information please don't hesitate to ask by email from <u>helpdesk@kotisivut.com</u>.

If you plan to use SSL-protected connection to Incoming mail server then the server name will need to end kotisivut.com, then the SSL-protection will work properly without any error messages.

The Outgoing mail server (SMTP) is normally your Internet connection provider's SMTP server.

| User Information             |                                                | Test Account Settings                               |  |  |
|------------------------------|------------------------------------------------|-----------------------------------------------------|--|--|
| Your Name:                   | Your name                                      | We recommend that you test your account to ensure t |  |  |
| Email Address:               | Email address                                  | the entries are conect.                             |  |  |
| Server Information           |                                                | Test Assessed Calific as                            |  |  |
| <u>A</u> ccount Type:        | IMAP 💌                                         | ☐est Account Settings                               |  |  |
| Incoming mail server:        | Incoming mail server                           |                                                     |  |  |
| Outgoing mail server (SMTP): | SMTP server                                    |                                                     |  |  |
| Logon Information            |                                                |                                                     |  |  |
| User Name:                   | Full email address                             |                                                     |  |  |
| Password:                    | Your password                                  |                                                     |  |  |
| ✓ <u>R</u>                   | emember password                               | · · · · ·                                           |  |  |
| Require logon usina Secu     | re Password Authentication                     |                                                     |  |  |
| Reguire logon using Secu     | emember password<br>re Password Authentication |                                                     |  |  |

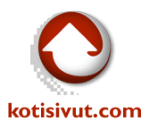

 From the previous dialog window choose "More settings ..." and from the new dialog choose "Advanced". Choose "SSL" as encryption type for "Use the following type of encryption connection". For "Root folder path" type in INBOX as shown in the picture. This setting is Outlook version 2013 specific.

| Internet E-mail Settings                                                                           |  |  |  |  |  |
|----------------------------------------------------------------------------------------------------|--|--|--|--|--|
| General Outgoing Server Advanced                                                                   |  |  |  |  |  |
| Server Port Numbers                                                                                |  |  |  |  |  |
| Incoming server (IMAP): 993 Use Defaults                                                           |  |  |  |  |  |
| Use the following type of <u>e</u> ncrypted connection: SSL 💌                                      |  |  |  |  |  |
| Outgoing server (SMTP): 25                                                                         |  |  |  |  |  |
| Use the following type of en <u>c</u> rypted connection: None                                      |  |  |  |  |  |
| Server Timeouts                                                                                    |  |  |  |  |  |
| Short                                                                                              |  |  |  |  |  |
| Folders                                                                                            |  |  |  |  |  |
| Root <u>f</u> older path: INBOX                                                                    |  |  |  |  |  |
| Sent Items                                                                                         |  |  |  |  |  |
| Do not save copies of sent items                                                                   |  |  |  |  |  |
| Deleted Items                                                                                      |  |  |  |  |  |
| Mark items for deletion but do not move them automatically                                         |  |  |  |  |  |
| Items marked for deletion will be permanently deleted when<br>the items in the mailbox are purged. |  |  |  |  |  |
| Purge items when switching folders while online                                                    |  |  |  |  |  |
|                                                                                                    |  |  |  |  |  |
| OK Cancel                                                                                          |  |  |  |  |  |

When you have done the Advanced settings then press "OK", and the installation wizard will go back to "POP and IMAP Account Settings".

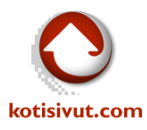

| Add Account                                                                      |                                 | <b>—</b>                                                 |  |  |
|----------------------------------------------------------------------------------|---------------------------------|----------------------------------------------------------|--|--|
| POP and IMAP Account Set<br>Enter the mail server setting                        | ttings<br>ngs for your account. | × · · · · · · · · · · · · · · · · · · ·                  |  |  |
| User Information                                                                 |                                 | Test Account Settings                                    |  |  |
| Your Name:                                                                       | Your name                       | We recommend that you test your account to ensure that   |  |  |
| <u>E</u> mail Address:                                                           | Email address                   |                                                          |  |  |
| Server Information                                                               |                                 | Tast Assount Cattings                                    |  |  |
| Account Type:                                                                    | IMAP                            | Test Account Settings                                    |  |  |
| Incoming mail server:                                                            | Incoming mail server            | Automatically test account settings when Next is clicked |  |  |
| Outgoing mail server (SMTP):                                                     | SMTP server                     |                                                          |  |  |
| Logon Information                                                                |                                 |                                                          |  |  |
| <u>U</u> ser Name:                                                               | Full email address              |                                                          |  |  |
| <u>P</u> assword:                                                                | Your password                   |                                                          |  |  |
| <b>▼</b> <u>R</u> €                                                              | emember password                | 1 I I I I I I I I I I I I I I I I I I I                  |  |  |
| Reguire logon using Secure Password Authentication<br>(SPA) <u>More Settings</u> |                                 |                                                          |  |  |
|                                                                                  |                                 | < <u>B</u> ack <u>N</u> ext > Cancel                     |  |  |

- 6. If the default setting "Automatically test account settings when Next is clicked" then the Installation wizard will start checking the provided settings. The test message which will be sent during the test will be shown at the end in this acount's Inbox.
- 7. When the testing has been successfully completed you can close the diaglog by using Close-button.

| <u>S</u> top<br>Close |
|-----------------------|
|                       |
|                       |
|                       |
|                       |
|                       |

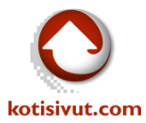

8. The new email account has been now successfully created and ready for use.

| Add Account                                                |                     |
|------------------------------------------------------------|---------------------|
|                                                            |                     |
| Vou're all sell                                            |                     |
|                                                            |                     |
| We have all the information we need to set up your account |                     |
|                                                            |                     |
|                                                            |                     |
|                                                            |                     |
|                                                            |                     |
|                                                            |                     |
|                                                            |                     |
|                                                            |                     |
|                                                            |                     |
|                                                            | Add another account |
|                                                            |                     |
|                                                            |                     |
|                                                            |                     |
|                                                            | < Eack Finish       |

9. The test mail sent during the test will be shown in the Inbox

| 03 📰 🕤 🔻                               | Inbox - testi@mailtest3.kotisivut.com                                                                                                    | - Outlook       | ?                                                       | 困 – ∎ ×                                     |
|----------------------------------------|----------------------------------------------------------------------------------------------------|-----------------|---------------------------------------------------------|---------------------------------------------|
| FILE HOME SEND / RECEIVE               | FOLDER VIEW                                                                                                    |                 |                                                         |                                             |
| New New<br>Email Items V<br>New Delete | Cepty     Forward     Forward | fove ▼          | Search People<br>Address Book<br>Filter Email -<br>Find | Send/Receive<br>All Folders<br>Send/Receive |
| Drag Your Favorite Folders Here        | Search Current Mailbox (Ctrl+E)                                                                                                    | 🔎   Current Ma  | ilbox 🔻 🔒                                               | Reply 🕞 Reply /                             |
| ▷ testitunnus                          | All Unread  Today                                                                                                    | By Date ▼ Newes | st↓                                                     |                                             |
| ▲ testi@mailtest3.kotisivut.com        | Microsoft Outlook<br>Microsoft Outlook Test Message                                                                                                    | 10:40           |                                                         | k r                                         |
| Inbox                                  | This is an e-mail message sent automatically by Micro                                                                                                    | osoft Outlook   |                                                         |                                             |
| Drafts                                 | ▲ Older                                                                                                    |                 | 10                                                      | Test Account                                |
| Sent Items                             |                                                                                                    |                 |                                                         |                                             |
| Trash                                  | Kotisivut.com Helpdesk                                                                                                    | 7.5.2012        | , Th                                                    | nis is an e-                                |
| Junk E-mail                            | testi@mailtest3.kotisivut.com <end></end>                                                                                                    | 7.5.2012        | ma                                                      | ail                                         |
| Outbox                                 |                                                                                                    | 0               | me                                                      | essage                                      |
| Poistetut kohteet                      | testi@mailtest3.kotisivut.com                                                                                                    | 0               | sei                                                     | nt                                          |
| sent-mail                              | testi@mailtest3.kotisivut.com <end></end>                                                                                                    | 26.4.2012       | au                                                      | tomatically                                 |

If the folders or mails are not showing up please check the settings on step 5. and step 6., specially the Root folder path setting is essential.